# 操作方法簡単!

楽天内商品検索に特化した

楽天 item.csv 一括編集ソフト

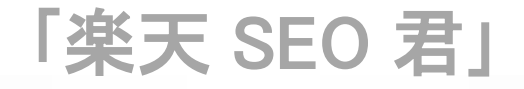

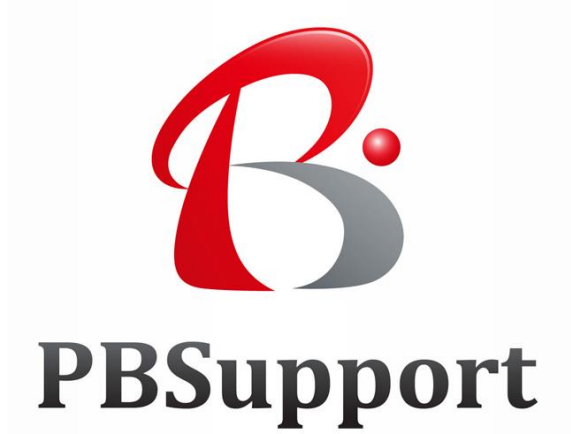

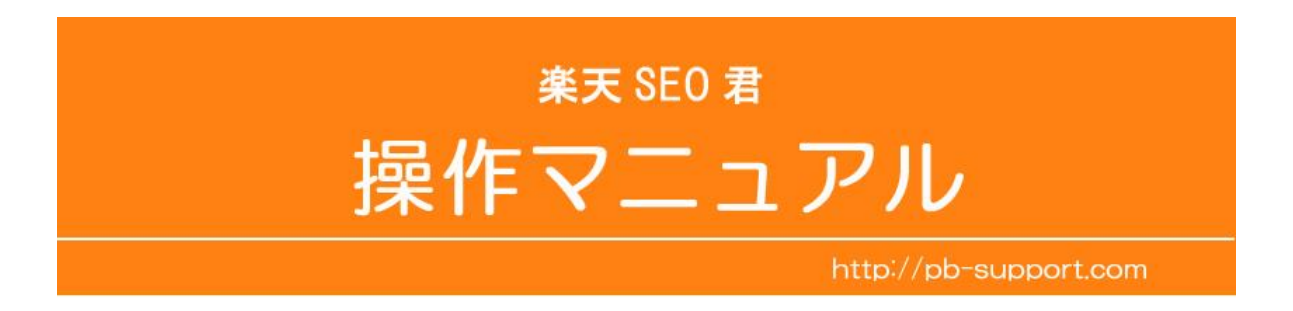

Vol 8.01

目 次

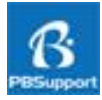

- 第1章 楽天 SEO 君について P4
  - 1-1 主な機能
  - 1-2 利用できる動作環境
  - 1-3 ソフト内容
- 第2章 楽天 SEO 君の初期設定と楽天 item のインポート P6
  - 2-1 楽天 SEO 君の起動
  - 2-2 楽天アカウントと店舗名の入力
  - 2-3 カテゴリ別ディレクトリ ID とタグ ID のインポート
    1)メニュー画面の「3.全ディレクトリ ID とタグ ID を最適化する」をクリックする。
    2)ディレクトリ ID 一覧[タグ ID 一覧]をクリックし、タグ ID 一覧に移動する。
    3)ボタン[タグ ID インポート]をクリックし、リストを選択しインポートする。
    2-4 全ディレクトリ ID リストのインポート
  - 2-5 楽天 RMS から item.csv のダウンロード
  - 2-6 楽天 item.csv の FTP 転送
  - 2-7 楽天 item.csv のインポート
    - 1)メニュー画面の「1.楽天 item.csv 一覧を開く」をクリックする。
    - 2)item 一覧[item インポート]をクリックし、前述の FTP 転送した選択しインポートする。
- 第3章 商品名、キャッチコピーの一括編集 P10
  - 3-1 商品名の一括編集
    - 1) 商品名中のAからBに一括置換
    - 2) 商品名の先頭にキーワードを加える
    - 3) 商品名の後ろにキーワードを加える
  - 3-2 キャチコピーの一括編集
- 第4章 全ディレクトリ ID とタグ ID の最適化 P12
  - 4-1 レイアウト[タグ ID 一覧]で、店舗に不要なタグ ID を事前に削除する
  - 4-2 各レイアウトのボタン〔ディレクトリ最適化〕をクリック
  - 4-3 ディレクトリ最適化方法
- 第5章 楽天 item.csv のエクスポート P14
  - 5-1 各レイアウトのボタン[エクスポート設定]をクリック
  - 5-2 エクスポートする出力項目にチェック
  - 5-3 FTP 転送で楽天

第6章 楽天サーチ順位分析と記録 P15

- 6-1 レイアウト「楽天サーチ分析」で、検索順位をみる
- 6-2 商品管理番号をコピー、商品情報と検索順位情報を比較分析する
- 6-3 レイアウト「楽天サーチ分析一覧」を開く
- 第7章 FileMaker の基本操作方法 P18
  - 7-1 最も重要な注意点
  - 7-2 データベースの名称
  - 7-3 ステータスエリアの構造と名称
  - 7-4 検索窓入力による検索
  - 7-5 検索モードによる検索
  - 7-6 一致するレコードを検索
  - 7-7 レコードの複製
  - 7-8 現在のフィールド値で対象全てのレコードを全置換
  - 7-9 計算結果で対象全てのレコードを全置換

当ソフト「楽天 SEO 君」は、FileMaker Pro 12 以上のバージョン(fmp12)で動作しますが、 各バージョンで、ステータスバーやインスペクタなどデザインが異なり、当マニュアルで取扱 い説明している項目名やデザインが、ご使用のバージョンによって異なる場合があります。

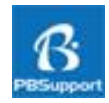

売上に直結する楽天内商品検索で、最も重要と考えられる商品名の編集作業などを容易で効率的 に行える「楽天 SEO」に特化した一括編集ソフトです。楽天市場店、ヤフーストア店、アマゾン出品 などのコンバート編集が一括で出来る編集ソフトではありません。また、楽天商品データ(item.csv) 以外、楽天カテゴリデータ(category.csv)、楽天項目選択肢データ(select.csv)の編集機能はあ りません。

#### 1-1 主な機能

- ・楽天全ディレクトリ ID とタグ ID のインポート更新
- ・楽天商品データ(item.csv)のインポート
- ・商品名、キャッチコピーー括置換編集
- ・ディレクトリ ID とタグ ID の編集
- ・楽天商品データ(item.csv)のエクスポート
- ・検索キーワード上位 10 位の店舗名と商品名、キャッチコピー分析記録

#### 1-2 利用できる動作環境

Windows 7, 8, 10 FileMaker Pro 12, 13, 14, 15, 16 FileMaker Pro Advanced 12, 13, 14, 15, 16

#### 1-3 ソフト内容

フォルダ「navigation\_tag\_list 」(全ディレクトリ ID リストとタグ ID リスト) RS\_manual.pdf(本マニュアル) **楽天 SEO 君.fmp12**(ソフト本体) ichiba\_genre\_list.csv(ディレクトリ ID リスト) 楽天 item 仕様.xlsx(参考)

| > → → → → → → → → → → → → → → → → → → | - ▶ 楽天SEOソフト ▶ 製品版 ▶                        | • 4 <sub>9</sub> |
|---------------------------------------|---------------------------------------------|------------------|
| 名前                                    | 種類                                          | サイズ              |
| navigation_tag_list                   | ファイル フォルダー                                  |                  |
| 📀 RS_manual.pdf                       | Chrome HTML Document                        | 1,798 KB         |
| 🛉 楽天SEO君.fmp12                        | FileMaker Pro Database                      | 149,920 KB       |
| 🚯 ichiba_genre_list.csv               | Microsoft Excel Comma Separated Values File | 1,228 KB         |
| 業天item仕様.xlsx                         | Microsoft Excel Worksheet                   | 29 KB            |

## フォルダ「navigation\_tag\_list 」 画像:001 カテゴリ別のファイル全ディレクトリ ID リストとタグ ID リスト(33ファイル)

| 書き込む 新しいフォルダー                             |            |                 |
|-------------------------------------------|------------|-----------------|
| 名前                                        | サイズ        | 種類              |
| accessories_navigation_tag_list.csv       | 45,033 KB  | Microsoft Excel |
| appliance_navigation_tag_list.csv         | 28,294 KB  | Microsoft Excel |
| autogoods_navigation_tag_list.csv         | 25,227 KB  | Microsoft Excel |
| baby_navigation_tag_list.csv              | 94,030 KB  | Microsoft Excel |
| beauty_navigation_tag_list.csv            | 26,164 KB  | Microsoft Excel |
| book_navigation_tag_list.csv              | 266 KB     | Microsoft Excel |
| computer_navigation_tag_list.csv          | 25,791 KB  | Microsoft Excel |
| 🕼 daily_navigation_tag_list.csv           | 68,996 KB  | Microsoft Excel |
| drink_navigation_tag_list.csv             | 1,323 KB   | Microsoft Excel |
| list.csv                                  | 20,110 KB  | Microsoft Excel |
| fashiongoods_navigation_tag_list.csv      | 10,870 KB  | Microsoft Excel |
| flower_navigation_tag_list.csv            | 54,314 KB  | Microsoft Excel |
| food_navigation_tag_list.csv              | 20,637 KB  | Microsoft Excel |
| health_navigation_tag_list.csv            | 28,096 KB  | Microsoft Excel |
| hobby_navigation_tag_list.csv             | 20,755 KB  | Microsoft Excel |
| inner_navigation_tag_list.csv             | 7,932 KB   | Microsoft Excel |
| interior_navigation_tag_list.csv          | 26,793 KB  | Microsoft Excel |
| kitchen_navigation_tag_list.csv           | 42,736 KB  | Microsoft Excel |
| ladiesfashion_navigation_tag_list.csv     | 13,361 KB  | Microsoft Excel |
| liquor_navigation_tag_list.csv            | 17,400 KB  | Microsoft Excel |
| 🕼 media_navigation_tag_list.csv           | 29,276 KB  | Microsoft Excel |
| medicine_navigation_tag_list.csv          | 2,195 KB   | Microsoft Excel |
| imensfashion_navigation_tag_list.csv      | 6,714 KB   | Microsoft Excel |
| pet_navigation_tag_list.csv               | 16,664 KB  | Microsoft Excel |
| sake_navigation_tag_list.csv              | 505 KB     | Microsoft Excel |
| service_navigation_tag_list.csv           | 601 KB     | Microsoft Excel |
| shoes_navigation_tag_list.csv             | 6,114 KB   | Microsoft Excel |
| smartdevice_navigation_tag_list.csv       | 6,562 KB   | Microsoft Excel |
| sports_navigation_tag_list.csv            | 133,443 KB | Microsoft Excel |
| sweets_navigation_tag_list.csv            | 4,851 KB   | Microsoft Excel |
| telecommunication_navigation_tag_list.csv | 47 KB      | Microsoft Excel |
| toy_navigation_tag_list.csv               | 20,762 KB  | Microsoft Excel |
| watch_navigation_tag_list.csv             | 1,716 KB   | Microsoft Excel |

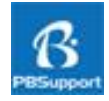

#### 2-1 楽天 SEO 君の起動

楽天 SEO 君.fmp12をダブルクリックすると、楽天 SEO 君が起動し、スタート画面「メニュー画面」 が開きます。

## 2-2 楽天アカウントと店舗名の入力

楽天アカウント(店舗 url)と、店舗名を完全一致で正しく入力します。

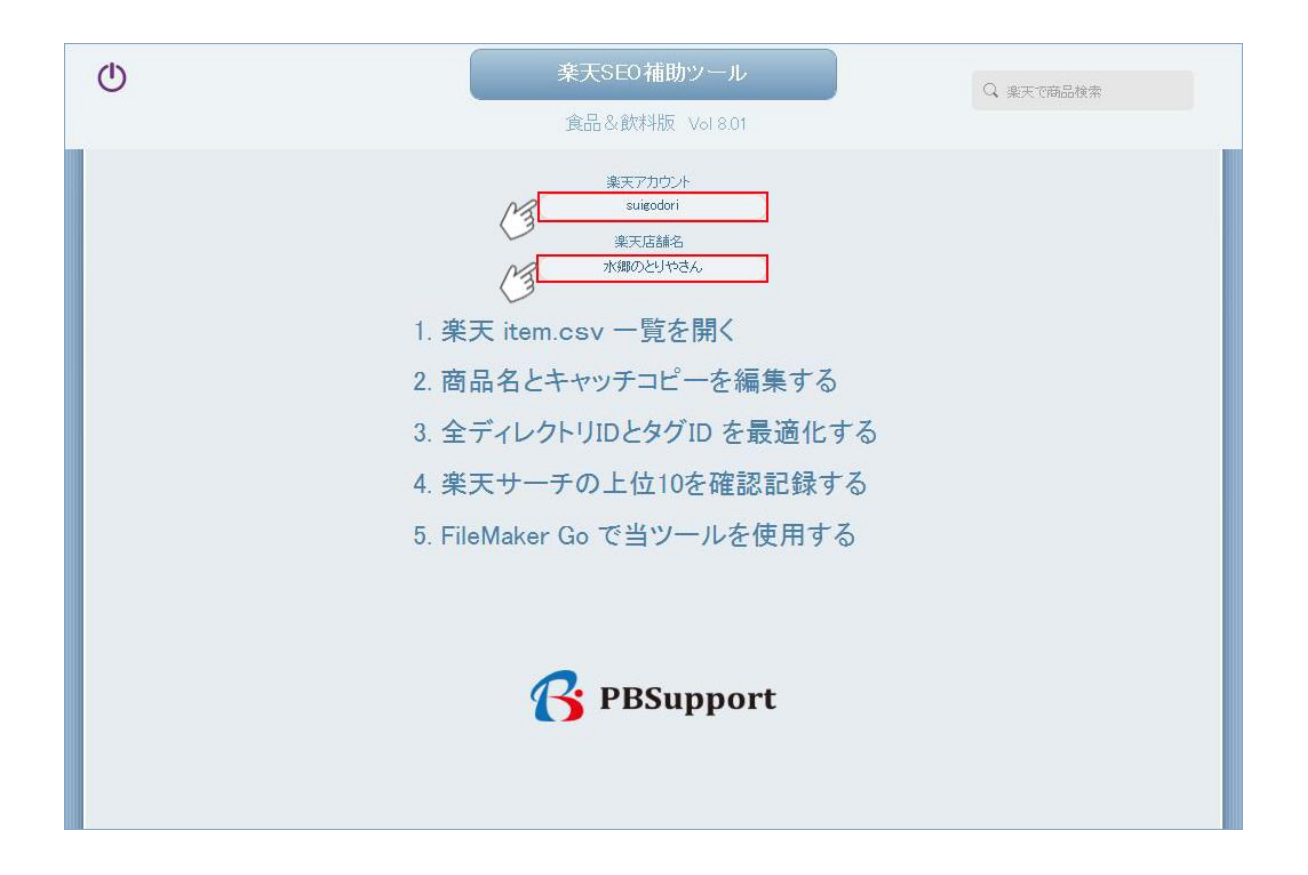

### 2-3 カテゴリ別ディレクトリ ID とタグ ID のインポート

ディレクトリ ID リストとタグ ID のリストは、カテゴリ別に 33 ファイル(前記画像 001 csv ファイル) あり、全てを取り込むと楽天 SEO 君の動作が遅くなり非効率的です。不要なリストは取り込まず、 関係カテゴリのリストのみを取り込みます。 1) メニュー画面の「3.全ディレクトリ ID とタグ ID を最適化する」をクリックする。

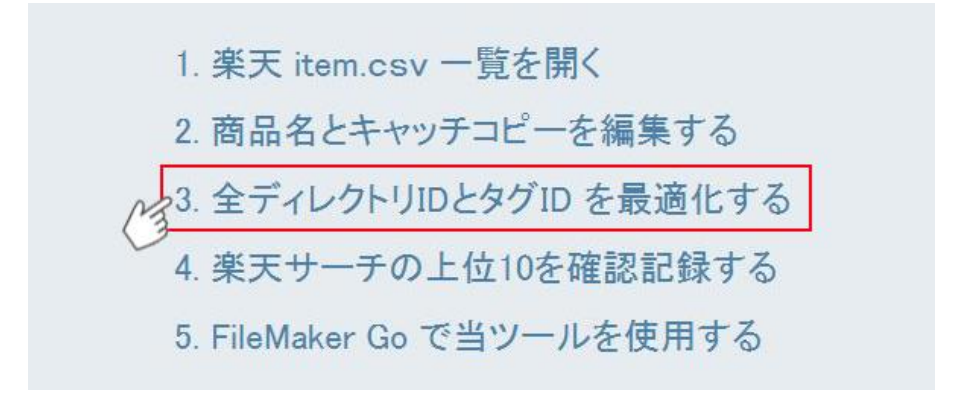

2) ディレクトリ ID 一覧[タグ ID 一覧]をクリックし、タグ ID 一覧に移動する。

| 「FileMaker Pro Advanced - [楽天SEO君]                                                                                                    |                                       |                       |                  |              |
|----------------------------------------------------------------------------------------------------|---------------------------------------|-----------------------|------------------|--------------|
| ■ ファイル(F) 編集(E) 表示(V) 挿入(I) 書3                                                                                                    | ∜(M) レコード(R) スクリ                      | ノプト(S) ツール(T) ウイン     | レドウ(W) ヘルプ(H)    | -            |
| 1<br>1<br>1<br>1<br>1<br>1<br>1<br>1<br>1<br>1<br>1<br>5<br>2<br>5<br>4<br>1<br>1<br>1<br>5<br>5<br>4<br>1<br>5<br>5<br>4<br>1<br>5<br>5<br>4<br>1<br>5<br>5<br>4<br>1<br>5<br>5<br>4<br>5<br>5<br>4<br>5<br>5<br>4<br>5<br>5<br>4<br>5<br>5<br>5<br>5 | ● ● ● ● ● ● ● ● ● ● ● ● ● ● ● ● ● ● ● | ■ Q、<br>カード レコード削除 検索 | → ↓ª 凸<br>ソート 共有 | Q.           |
| レイアウト:最新ディレクトリID一覧 ・ 表示方法の切り                                                                                                    | 替え: 🔳 🔲 💷 🦪 プレビ                       | 1-                    |                  |              |
| * ± ティレクトリIDインポート                                                                                                    | タグID一覧                                | item一覧                | ら ディレクトリ最適化      | Q 楽天サーチ分析    |
| ディレクトリID一覧<br>最新全ティレクトリID 最新バス名                                                                                                    |                                       |                       | 旧全ディレク           | トリID 検索キーワード |

## 3)ボタン[タグ ID インポート]をクリックし、フォルダ「navigation\_tag\_list 」からリストを選択しインポート する。(画像 001 参照)

| ▼FileMaker Pro Advanced - [楽天SEO君] |                       |                                         | u * e -   |            |        |
|------------------------------------|-----------------------|-----------------------------------------|-----------|------------|--------|
| ファイル(F) 編集(E) 表示(V) 挿入(I)          | 書式(M) レコード(R) スクリプト(S | ) ツール(T) ウインドウ(W)                       | へしプ(H)    |            | -      |
| 1<br>345503<br>合計(未ソート)<br>レコード    | すべてを表示 新規レコード L       | ■ Q → J <sup>a</sup> z<br>ノコード削除 検索 ソート | 山共有       | Q.         |        |
| レイアウト: タグID一覧 * 表示方法の              | 切替え: 🚍 📰 🛛 ブレビュー      |                                         |           | [Aa]       | レイアウトの |
|                                    | ディレクトリー覧              | item—覧 G                                | ディレクトリ最適化 | Q 楽天サーチ分析  | fi     |
| 全ディレクトリID パス名                      |                       | 分類                                      | タヴ名       | タグID 選択肢別在 | 庫登録可   |

## 2-4 全ディレクトリ ID リストのインポート

ichiba\_genre\_list.csv は、全ディレクトリ ID リストですが、全ディレクトリ ID とパス名の項目、 約 17,400 レコード(行)で構成されています。 楽天 SEO 君には最新の全ディレクトリ ID リストが インポートされており、通常はインポートの必要はありません。 楽天ファイル変更などで更新が 必要な場合は、楽天 RMS より、ichiba\_genre\_list.csv をダウンロードし、ボタン〔ディレクトリ ID を インポート〕をクリックし、インポートする。 2-5 楽天 RMS から item.csv のダウンロード

RMS にログイン、「商品登録・更新」-「商品ページ設定」-「一括編集機能」-「CSV 更新(変更・削除)」をクリックする。

| 商品登録・更新 店舗設定 R-Storefront                       |                                                                                                    |
|-------------------------------------------------|----------------------------------------------------------------------------------------------------|
| 商品ページの設定や在庫数、カテゴリの登録を行うことができま                   | ます。                                                                                                    |
| 1 商品ページ設定                                       |                                                                                                    |
| 個別編集機能                                          | 一括編集機能                                                                                                    |
| 商品一覧           商品の編集・在庫変更はごちら           商品ページ設定 | <ul> <li>&gt; CSV登録</li> <li>&gt; CSV更新(変更・削除)</li> <li>&gt; 楽天全商品ディレクトリID検索</li> <li>&gt; タグID検索 (一覧をダウンロード)</li> <li>&gt; 全商品ディレクトリ・タグ入力補助ツール</li> </ul> |
| 商品を一括または個別に<br>登録・編集・コピー・削除します                  | > JANコード検索                                                                                                    |

■CSV ファイルのダウンロードの「詳細タイプ」を選択し、ボタン「CSV ファイルのダウンロード」を クリックする。

| 商品へーン                            | "設定」<br>一個人的人類的人類的人類的人類的人類的人類的人類的人類的人類的人類的人類的人類的人類                                                                                                |
|----------------------------------|----------------------------------------------------------------------------------------------------|
| 初期設定 蘆                           | 品ページ設定 カテゴリページ設定 トップページ設定 デザイン設定 基本情報設定                                                                                                    |
| CSV更新                            | (変更·削除)                                                                                                    |
| CSVファイル<br>下より既存の<br>CSVファイル     | を使って商品情報を一括で更新できます。更新作業はFTPソフトを使いますが、現状の登録内容を編集するために以<br>2商品情報が入力されたCSVファイルをダウンロードしてください。<br>ルによる一括更新(変更・削除)について詳しくは、 <u>商品一括編集マニュアル</u> をご覧ください。 |
| ■CSVファ                           | ィイルのダウンロード                                                                                                    |
| 更新する対象<br>れたCSVファ                | の商品情報に合わせてCSVファイルの項目やタイプを選択し、ダウンロードしてください。既存の商品情報が入力さ<br>イルが、サーバーに置かれますので、FTPソフトを使って、サーバーからお手元のPCに保存してください。                                       |
| ▶ <u>CSVフ</u><br>必要なI            | ァ <b>イルの項目を選択してダウンロード</b><br>頁目だけを選択して商品情報をダウンロードすることができます。                                                                                       |
| ▶ <u>固定フ</u> :<br>以下の1<br>在<br>在 | <u>*ーマットでダウンロード</u><br>各タイプに応じて設定された項目で商品情報をダウンロードします。<br><b>庫更新タイプ</b><br>庫の更新に関連する項目を取得します。対象商品を <u>以下の3つのパターン</u> から選択できます。                    |
| (                                |                                                                                                    |
| ~~                               | 位軍数の設定されている商品のみダリンロートします。 (通常位軍、項目選択版別仕軍の両方)                                                                                                    |
| CE                               | 詳細タイプ<br>CSVで設定可能な全項目について情報を取得します。(全商品)                                                                                                    |
|                                  | ポイント更新タイプ<br>商品別ポイント変倍の更新に関連する項目を取得します。対象商品を <u>以下の3つのパターン</u> から選択できます。                                                                          |
|                                  | ◎ <u>ポイント変倍率を設定した商品</u><br>ポイント変倍率が設定されている商品のみダウンロードします。                                                                                          |
| ~                                |                                                                                                    |
|                                  |                                                                                                    |

#### 2-6 楽天 item.csv の FTP 転送

FTP 転送ソフトで、FTP サーバー upload.rakuten.ne.jp の /ritem/download から ローカル PC に item.csv を FTP 転送する。

| ツール(⊤) オプショ<br>1011 男習 E∞ Jis U# | a>(0)<br>₩   S                                              |                                       |                                                                                                    |                                                                                                    |                                                                                                    |
|----------------------------------|-------------------------------------------------------------|---------------------------------------|----------------------------------------------------------------------------------------------------|----------------------------------------------------------------------------------------------------|----------------------------------------------------------------------------------------------------|
| 🚯 🛐 Exc Jis U§                   | ILE S                                                       |                                       | the second second second second second second second second second second second second second second second se                                                                                                    |                                                                                                    |                                                                                                    |
|                                  |                                                             | š Euc Jis Uš Uš 🔚 初   💟   🏭 (         |                                                                                                    |                                                                                                    |                                                                                                    |
| -                                | •                                                           | 🖭 🗃   /ritem/download                 |                                                                                                    |                                                                                                    |                                                                                                    |
| サイズ                              | 種類                                                          | 名前                                    | 日付                                                                                                    | サイズ                                                                                                    | 種類                                                                                                    |
| 16:08 8,261,596                  | CSV                                                         | 🗋 dl-item-cat201801311608-1.csv       | 2018/01/31 16:08                                                                                                    | 8,261,596                                                                                                    | CSV                                                                                                    |
| 16:06 3,555,079                  | CSV                                                         | 🗋 dl-select201801311606-1.csv         | 2018/01/31 16:06                                                                                                    | 3,555,079                                                                                                    | CSV                                                                                                    |
| 16:06 53,139,0                   | CSV                                                         | dl-item201801311606-1.csv             | 2018/01/31 16:06                                                                                                    | 53,139,090                                                                                                    | CSV                                                                                                    |
|                                  | サイズ<br>16:08 8,261,596<br>16:06 3,555,079<br>16:06 53,139,0 | ・ ・ ・ ・ ・ ・ ・ ・ ・ ・ ・ ・ ・ ・ ・ ・ ・ ・ ・ | <ul> <li>マ ご ご / ritem/download</li> <li>サイズ 種類</li> <li>名前</li> <li>16:08 8,261,596 csv</li> <li>16:06 3,555,079 csv</li> <li>16:06 53,139,0 csv</li> <li>1 d-item-cat201801311606-1.csv</li> <li>1 d-item201801311606-1.csv</li> </ul> | <ul> <li>マビビビノritemv/download</li> <li>サイズ 種類</li> <li>名前</li> <li>日付</li> <li>16:08</li> <li>8,261,596</li> <li>csv</li> <li>1 d-item-cat201801311608-1.csv</li> <li>2018/01/31 16:08</li> <li>1 d-iselect201801311606-1.csv</li> <li>2018/01/31 16:06</li> <li>16:06</li> <li>53,139,0</li> <li>csv</li> <li>1 d-item201801311606-1.csv</li> <li>2018/01/31 16:06</li> </ul> | ・ マ ビ 戸 /ritem/download<br>サイズ 種類 名前 日付 サイズ<br>16:08 8,261,596 csv<br>16:06 3,555,079 csv<br>16:06 53,139,0 csv □ dl-item-cat201801311606-1.csv 2018/01/31 16:06 3,555,079<br>16:06 53,139,0 csv □ dl-item201801311606-1.csv 2018/01/31 16:06 53,139,090 |

- 2-7 楽天 item.csv のインポート
- 1) メニュー画面の「1.楽天 item.csv 一覧を開く」をクリックする。

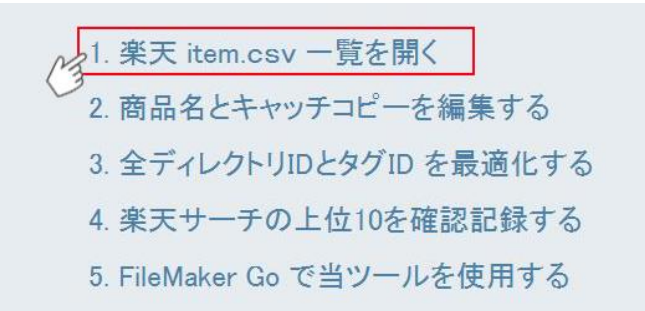

2) item 一覧[item インポート]をクリックし、前述の FTP 転送した選択しインポートする。

< item 一覧 >

| → FileMaker Pro Advanced - [楽天SE | [0君]                                            |                                    | 8 44 %                 | 9.0           |          |               |           |
|----------------------------------|-------------------------------------------------|------------------------------------|------------------------|---------------|----------|---------------|-----------|
| コ ファイル(F) 編集(E) 表示(V)            | 挿入(I) 書式(M) レコード(R)                             | 【スクリプト(S)】ツー                       | -ル(T) ウインドウ            | (W) ヘルプ(H)    |          |               |           |
| 6 6/4                            | 15                                              | スクリプトワーク                           | 7スペース( <u>W</u> )      | Ctrl+Shift+S  |          |               |           |
|                                  | i件数(未ソート) 👘 👘                                   | 全置換 💊                              |                        | Ctrl+1        | <u>,</u> | <u>.</u>      |           |
| レイアウト:「楽天item一覧 ・ 新              | 表示方法の切り替え: 🔲 🔜 📟                                | 7/12- 02                           | カーソルを当                 | てた項目の内        | 内容で全置換す  | -3 🖪          | a レイアウトの編 |
| * itemインボート                      | 日 明細 販売中                                        | 了 商品名編集                            | 1 キャッチ編                | 進 9 ディ        | レクトリ最適化  | <b>1</b> ± 25 | ₹ポート設定    |
| item 一覧                          | () III 7                                        |                                    |                        |               |          |               |           |
| カラム 商品管理番号                       | 商品名                                             |                                    | 全角文                    | (字数 )販売価格     | 表示価格 UPI | 日付 倉庫         | アカウント     |
| u变更 607                          | 贈答用スモークチキン5品セット[眺<br>【メッセージカード無料】【楽ギフ_の         | 曽答箱入り] [ 国産 鶏肉 )<br>し宛書】【 燻製 おつまみ  | ]【熨斗無料】<br>・ギフト お中元    | 87 4,300      |          | 0             | suigodori |
| u·変更 currycan2                   | 水郷鶏カレー【2缶セット:ギフト箱<br>【欧風カレー チキンカレー 】【水約         | 入】【1缶(480g:2~3人前)<br>即どりカレー ご当地カレー | )×2缶セット】<br>- 千葉県][ゴ   | 131 3,500 3全角 | 125 文字以内 | にする           | suigodori |
| u変更 marugoto 1-gift              | 鶏肉 TV・雑誌で話題!!水郷どい<br>産][国産 鶏肉]【熨斗・メッセーシ         | 」まるごと一本(6本・贈答<br>ジカード無料】【楽ギフ_の)    | (箱入り)[千葉県<br>し宛書】【 ギフト | 106 4,000     |          |               | suigodori |
| u変更 saikyo_gift                  | 水郷どり 西京味噌)割ナセット [ も<br>り ] [ 西京)割ナ   西京焼き   国産額 | も肉2枚 胸肉2枚 手羽护<br>鵰肉   お中元 ]【送料練    | E3本 贈答箱入<br>無料】        | 76 3,686      |          |               | suigodori |
| u変更 tebasale                     | 手羽先餃子20本セット(5本入×4:<br>フト グルメ 内祝い 酒の者 お中元        | 袋)[ 国産 鶏肉 ] 【 おつ:<br>】【送料無料】       | まみ 晩酌 】【 ギ             | 68 3,450      |          |               | suigodori |
| u变更 zoto-yakitoriset             | 焼き鳥 笑顔あふれる!たっぷり焼<br>【熨斗無料 メッセージカード無料】           | き鳥セット [贈答箱入り]  <br>【 やきとり 焼鳥 焼き鳥 】 | [国産 鶏肉 ]<br>【 ギフト グルメ  | 98 5,000      |          | •             | suigodori |

〔ワンポイントアドバイス〕

- ① 販売中の商品を検索し、対象表示する。
- ② カーソルを当てた項目の内容で一括全置換する。③商品名は 255 バイト以内にする。

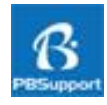

#### 3-1 商品名の一括編集

- ・楽天 SEO 君のレイアウト「商品名編集」を開きます。
- ・商品名を一括置換する商品を検索し、対象として表示させます。
- ・商品名の置換前ワード(A)と置換後ワード(B)のみ入力し、対象商品を一括置換します。

|    | item-F           | t III 明細                        | Q 販売中                            | € 全置換                           | オャッチ編                          | * Q  | 楽天サーチ分析        | シティレク    | トリ最適化 |
|----|------------------|---------------------------------|----------------------------------|---------------------------------|--------------------------------|------|----------------|----------|-------|
| 商品 | 名編集              | 前                               | +                                |                                 |                                |      | <b>+</b> (%    |          |       |
|    | 商品管理番号           | 商品名                             |                                  | 1 1001                          | 全戶                             | 有文字数 | 倉)             | 庫 主キーワード | 季節ワード |
|    | 607              | 【送料無料】贈答用ス<br>セージカード無料】【望       | モークチキン5品セット <br>ミギフ_のし宛書】【 燻製    | 贈答箱入り] [ 国産 ≆<br>おつまみ ギフト お中    | 駒肉 ]【熨斗無料】【メッ<br>元 お歳暮 珍味 】    | 91 C | <b>入</b> サーチ分析 |          |       |
|    | currycan2        | 【送料無料】水郷鶏力<br>風力レー チキンカレー       | レー【2缶セット:ギフト)<br>- ] [ 水郷どりカレー ご | 箱入】【1缶(430g:2−3,<br>′当地力レー 千葉県] | 人前)×2缶セット】[ 欧<br>[ ゴルフコンペ 暴品 ブ | 135  | <b>入</b> サーチ分析 |          |       |
|    | marugoto 1-gift  | 【送料無料】鶏肉 TV・<br>産] [国産 鶏肉 ] 【熨  | 雑誌で話題!!水郷と<br>斗・メッセージカード無)       | ごりまるごと一本(6本・<br>科】【楽ギフ_のし宛書】    | 贈答箱入り)[千葉県<br>【 ギフト グルメ おつま    | 110  | <b>入</b> サーチ分析 |          |       |
|    | saikyo_gift      | 【 送料無料 】水郷どり<br>り ] [ 西京清け   西京 | 西京味噌漬けセット <br> 焼き 国産鶏肉   お       | 〔もも肉2枚 胸肉2枚<br>中元 お歳暮 〕         | 手羽先3本 贈答箱入                     | 82   | <b>入</b> サーチ分析 |          |       |
|    | tebasale         | 【 送料無料 】手羽先前<br>フト グルメ 内祝い 酒    | 饺子20本セット(5本入)<br>の者 お中元 お歳芽 】    | <4袋)[国産 鶏肉]【                    | 【おつまみ 晩酌】【 ギ                   | 74   | <b>く</b> サーチ分析 |          |       |
|    | zoto-yakitoriset | 【送料無料・贈答用】約<br>肉 ]【熨斗無料 メッセ     | 焼き鳥 笑顔あふれる!:<br>ージカード無料】【 やき     | たっぷり焼き鳥セット [<br>とり 焼鳥 焼き鳥 】【 =  | 贈答箱入り] [ 国産 鶏<br>ギフト グルメ おつまみ  | 106  | <b>入</b> サーチ分析 |          |       |

## 1) 商品名中の A から B に一括置換

〔お中元 お歳暮〕を〔お中元〕に一括置換する。 ①〔お中元 お歳暮〕を入力。②〔お中元〕を入力。③ ⇒ をクリック。

| 冷  | I 📰 <sup>item-</sup> | 覧 圓明細                           | Q販売中                                      | € 全置換                                         | 1 キャッチ編集                       |       | 、楽天サーチ分析       | らディレク    | トリ最適化 |
|----|----------------------|---------------------------------|-------------------------------------------|-----------------------------------------------|--------------------------------|-------|----------------|----------|-------|
| 商品 | 名編集                  | お中元お歳暮                          | + (b+7                                    |                                               | 3 2<br>あ中元                     | )     | <b>・</b> お中元 お | 5歳暮      |       |
|    | 商品管理番号               | 商品名                             |                                           | (商品名                                          | 3文字列 )<br>全角                   | 1文字数  | 倉!             | 車 主キーワード | 季節ワード |
|    | 607                  | 【送料無料】贈答用ス・<br>セージカード無料】【楽      | モークチキン5品セット<br>ミギフ_のし宛書】【 燻製              | [贈答箱入り] [ 国産 系<br>! おつまみ ギフト <mark> お中</mark> | 病]【熨斗無料】【メッ<br>元 珍味】           | 87    | Q サーチ分析        |          |       |
|    | currycan2            | 【送料無料】水郷鶏力 <br>風力レー チキンカレー      | ノー【2缶セット:ギフト<br>- ] [ 水郷どりカレー こ           | 箱入】【1缶(430g:2-3,<br>【当地カレー 千葉県 ]              | √前)×2缶セット】[ 欧<br>[ ゴルフコンペ 景品 ブ | 131   | Qサーチ分析         |          |       |
|    | marugoto 1-gift      | 【送料無料】鶏肉 TV・<br>産] [ 国産 鶏肉 ] 【熨 | 雑誌で話題!!水郷。<br>斗・メッセージカード無                 | どりまるごと一本(6本・<br>料】【楽ギフ」のし宛書】                  | 贈答箱入り)[千葉県<br>【 ギフト グルメ おつま    | 106   | Q サーチ分析        |          |       |
|    | saikyo_gift          | 【 送料無料 】水郷どり<br>り ] [ 西京澍ナ   西京 | ) 西京味噌漬ナセット<br>焼き   国産鶏肉   <mark>ほ</mark> | [もも肉2枚 胸肉2枚<br> <br>  一一]                     | 手羽先3本 贈答箱入                     | 78 (  | Q、サーチ分析        |          |       |
|    | tebasale             | 【 送料無料 】手羽先前<br>フト グルメ 内祝い 酒    | ፬子20本セット(5本入<br>の者 <mark>西中元</mark> 】     | ×4袋)[国産 鶏肉]【                                  | おつまみ 晩酌 】【 ギ                   | 70 (  | Q サーチ分析        |          |       |
|    | zoto-yakitoriset     | 【送料無料・贈答用】類<br>肉 ]【熨斗無料 メッセ     | 結烏 笑顔あふれる!<br>ージカード無料】【 やき                | たっぷり焼き鳥セット [<br>まとり 焼鳥 焼き鳥 】【 =               | 増答箱入り] [ 国産 鶏<br>ドフト グルメ おつまみ  | 102 ( | Q サーチ分析        |          |       |

2) 商品名の先頭にキーワードを加える
 商品名先頭に【送料無料】を加える。
 ①【送料無料】と記入。②ボタン「+」をクリック

|    | item-            | 覧圓明細(                                | ス販売中                      | € 全置換                           | 1 キャッチ編集                        |      | 、楽天サーチ分析 | らデルク     | トリ最適化 |
|----|------------------|--------------------------------------|---------------------------|---------------------------------|---------------------------------|------|----------|----------|-------|
| 商品 | 名編集              |                                      |                           |                                 | ► B                             |      |          | ¥]       |       |
|    | 商品管理番号           | 商品名                                  |                           | (商品名                            | 3文字列)<br>全角                     | 1文字数 | 倉匪       | 車 主キーワード | 季節ワード |
|    | 607              | 【送料無料】 贈答用スモージ<br>セージカード無料】【楽ギフ      | フチキン5品セット[<br>_のし宛書】【 燻製  | 贈答箱入り] [ 国産 剰<br>おつまみ ギフト お中    | 訥]【熨斗無料】【メッ<br>元 珍味】            | 87 ( | Q サーチ分析  |          |       |
|    | currycan2        | 【送料無料】水郷鶏カレー【<br>風カレー チキンカレー 】[:     | 2缶セット:ギフト新<br>水郷どりカレー ご   | ≦入】【1缶(430g:2-3)<br>当地カレー 千葉県 ] | (前)×2缶セット】[ 欧<br>[ ゴルフコンベ 景品 ブ  | 131  | Q サーチ分析  |          |       |
|    | marugoto 1-gift  | 【送料無料】 鶏肉 TV・雑誌<br>産] [国産 鶏肉 ] 【熨斗・メ | で話題!!水郷ど<br>ッセージカード無料     | りまるごと一本(6本・<br>料【楽ギフ」のし宛書】      | 贈答箱入り)〔千葉県<br>【 ギフト グルメ おつま     | 106  | Q サーチ分析  |          |       |
|    | saikyo_gift      | 【送料無料】<br>り][西京漬ナ 西京焼き               | 味噌清けセット [ *<br>  国産鶏肉   お | 6も肉2枚 胸肉2枚 手<br>中元 ]            | 初先3本 贈答箱入                       | 76   | Q サーチ分析  |          |       |
|    | tebasale         | 【送料無料】手羽先餃子20<br>ト グルメ内祝い 酒の着ま       | 本セット(5本入×4<br>3中元】        | 1袋)[国産 鶏肉]【 る                   | らつまみ 晩酌 北 ギフ                    | 68 ( | Q サーチ分析  |          |       |
|    | zoto-yakitoriset | 【送料無料】焼き鳥 笑顔あ<br>斗無料 メッセージカード無       | ふれる!たっぷり!!<br>料】【 やきとり 焼鳥 | 焼き鳥セット [贈答箱入<br>8 焼き鳥 】【 ギフト グ  | り] [ 国産 鶏肉 ] 【熨<br>ルメ おつまみ 晩酌 お | 98   | Q サーチ分析  |          |       |

## 3) 商品名の後ろにキーワードを加える

商品名の後ろに【送料無料】を加える。

①【送料無料】と記入。②ボタン「+」をクリック

| 合  | item-            | 覧 圓明細                        | Q販売中                            | € 全置換                            | 【 キャッチ編集                      |     | 2、楽天サーチ分析       | らデルク     | トリ最適化 |
|----|------------------|------------------------------|---------------------------------|----------------------------------|-------------------------------|-----|-----------------|----------|-------|
| 商品 | 名編集              | 【送料無料】                       |                                 | 無料]                              | ► B                           |     |                 |          |       |
|    | 商品管理番号           | 商品名                          |                                 | (商品名                             | 3文字列 )<br><sub>全角</sub>       | 文字数 | <u>ون</u><br>اء | 車 主キーワード | 季節ワード |
|    | 607              | 贈答用スモークチキ:<br>無料】【楽ギフ_のし宛    | ン5品セット [贈答箱入り<br> 書】【 燻製 おつまみ キ | ][国産 鶏肉]【熨斗<br>うト お中元 珍味】【ジ      | 無料】【メッセージカード<br>「料無料】】        | 87  | <b>Q</b> サーチ分析  |          |       |
|    | currycan2        | 水郷鶏カレー【2缶セ<br>キンカレー ] [ 水郷と  | ット:ギフト箱入】【1缶(<br>「リカレー ご当地カレー   | 480g: 2-8人前)×2缶<br>千葉県 ] [ ゴルフコン | zット】[ 欧風カレー チ<br>ベ 暴品 ブレゼント お | 131 | <b>Q</b> サーチ分析  |          |       |
|    | marugoto 1-gift  | 鶏肉 TV・雑誌で話題<br>肉 ]【熨斗・メッセージ  | 』!!水郷どりまるごと・<br>ジカード無料】【楽ギフ」の   | ー本(6本・贈答箱入り)<br>)し宛書】【 ギフト グル    | [千葉県産] [ 国産 鶏<br>× おつまみ 焼き鳥 晩 | 106 | Q サーチ分析         |          |       |
|    | saikyo_gift      | 水郷どり 西京味噌清<br>け   西京焼き   国産: | けセット [ もも肉2枚 ]<br>鶏肉   お中元 ]【送料 | <u>峋肉2枚</u> 手羽先3本 贈<br>₩無料】      | 溶箱入り][西京漬                     | 76  | Q サーチ分析         |          |       |
|    | tebasale         | 手羽先餃子20本セッ<br>祝い 酒の者 お中元     | ト(5本入×4袋)[国産<br>】【送料無料】         | 鶏肉 ] 【 おつまみ 晩                    | 約 ]【 ギフト グルメ 内                | 68  | Q サーチ分析         |          |       |
|    | zoto-yakitoriset | 焼き鳥 笑顔あふれる<br>セージカード無料】【     | ・! たっぷり焼き鳥セット<br>やきとり 焼鳥 焼き鳥 】  | [贈答箱入り] [ 国産 第<br>【 ギフト グルメ おつま  | 態肉]【熨斗無料 メッ<br>み 晩酌 お中元】【送    | 98  | Q サーチ分析         |          |       |

## 3-2 キャチコピーの一括編集

レイアウト「キャッチコピー編集」を開き、前項商品名の一括編集と同様です。

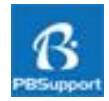

全ディレクトリ ID は、年に数回更新されており、2018 年 10 月 31 日現在の最新更新ファイルが、 ichiba\_genre\_list.csv (16,254 レコード)です。楽天市場では、全ディレクトリ ID リストの更新時に楽天 システムが機械的に自動更新するため、店舗が思うその商品のカテゴリと乖離している場合がありま す。また、全ディレクトリ ID にひも付けされる関連タグ ID リストも、更新により不適当なタグ ID の設定 があるのではないかと思います。

## 【最新全ディレクトリ ID】:半角数字 6 桁、先頭 1~5(16,254) 【最新タグ ID(食品&飲料)】:半角数字 7 桁、先頭 1(345,503)

2017 年 10 月末まで全ディレクトリ ID が約 40,000 件あったものが、約 40%の 16,254 件になったこと から現在設定されている全ディレクトリ ID は、店舗が思うカテゴリと乖離しているものと思います。

食品&飲料のタグ ID は現在、半角数字 7 桁、先頭 1 ということになっていますが、タグ ID について は楽天市場による自動更新がないため、過去の 7 桁、先頭 5 の旧タグ ID を使用している店舗さんも 多くみられます。

商品に最も適切な全ディレクトリ ID やタグ ID を設定する補助ツールが「ディレクトリ最適化」です。

### 4-1 レイアウト〔タグ ID 一覧〕で、店舗に不要なタグ ID を事前に削除する

全ディレクトリ ID には、多くのブランドや産地などのタグ ID がひも付けされています。自店舗に不要 なタグ ID は事前にレイアウト「タグ ID 一覧」にて削除しておくと、日々の運用が効率的です。

| コフ              | ァイル(F) 編集(E)         | 表示(V) 挿入(I) 書式(M) レコード(R) スクリプト(S) ツール(T)                          | ウインドウ(W)         | へレプ(H)    |                 | - 6          |
|-----------------|----------------------|--------------------------------------------------------------------|------------------|-----------|-----------------|--------------|
| <               | <b>&gt;</b>          | 5 / 86485<br>該当件数 (未ソート)<br>レコード<br>すべてを表示<br>新規レコード<br>レコード<br>川田 | Q - ↓ª<br>検索 ソート | ①<br>共有   | Q.              |              |
| レイアウ            | NI タグID一覧            | ▼」表示方法の切り替え: ■ ■ 「ブレビュー」                                           |                  |           |                 | Aa」 レイアウトの編集 |
| <b>冷</b><br>タグI | <b>し</b> タグID<br>D一覧 | インボート 語ディレクトリー覧 語item一覧                                            | 6                | ディレクトリ最適化 | Q <sub>#7</sub> | ミサーチ分析       |
| 14              | 全ディレクトリID            | バス名                                                                | 分類               | タヴ名       | タグID            | 選択肢別在庫登錄可    |
| X               | 302863               | 日本酒• 焼酎>日本酒>純米大吟醸酒                                                 | 日本酒の容量           | 720mL     | 1003767         |              |
| x               | 302863               | 日本酒•焼酎>日本酒>純米大吟醸酒                                                  | 日本酒の容重           | 1.8L      | 1003768         |              |
| х               | 302863               | 日本酒•焼酎>日本酒>純米大吟醸酒                                                  | 日本酒の特徴           | 1256      | 1007201         |              |
| x               | 302863               | 日本酒•焼酎>日本酒>純米大吟醸酒                                                  | 日本酒の特徴           | 原酒        | 1007205         |              |
| x               | 302863               | 日本酒• 焼酎>日本酒>純米大吟醸酒                                                 | 日本酒の特徴           | 古酒        | 1007200         |              |

項目「チェック」、ステータスエリアのアイコン〔検索〕、スプリクト-「ここから上までチェックを入れる」 などを利用し、不要なタグ ID を検索し削除します。 4-2 各レイアウトのボタン〔ディレクトリ最適化〕をクリック

| 5 77   | イル(F) 編集(E)                                       | 表示(V)                  | 挿入(I) 書式(M                | 1) レコード(           | R) スクリプト(S) ツ- | -ル(T) ウインドウ(W)       | ヘルプ(H)    |         | - 6         |
|--------|---------------------------------------------------|------------------------|---------------------------|--------------------|----------------|----------------------|-----------|---------|-------------|
| < >    | 146                                               | 0 <sup>485</sup><br>該当 | / 587<br>i件数 (未ソート)<br>ード | <b>「</b><br>すべてを表示 | 新規レコード レコート    | Q → ↓ª<br>*削除 検索 ソート | 山共有       | ۵.      | -           |
| レイアウト: | レイアウト: 楽天tem-覧 ・ 表示方法の切り替え: = 🔲 🗐 ブレビュー 🗛 レイアウトの編 |                        |                           |                    |                |                      |           |         |             |
|        | titem 1                                           | ンポート                   | 圓明細                       | 販売中                | ☑ 商品名編集        | 「 キャッチ編集             | 5 Fil     | ックトリ最適化 | 土ェクスポート設定   |
| item · | 一 <b>覧</b><br>154 商品管理                            | 番号                     | 商品名                       |                    |                | 全角文字鼓                | )<br>販売価格 | 表示価格 UP | 日付 倉庫 アカウント |

### 4-3 ディレクトリ最適化方法

レイアウト「ディレクトリー覧」を開き、次の手順でディレクトリ最適化を図る。

| A iiem-覧に                                                                                                  | 多動 item明細                                                                                                    | ☑ 商品名編集                                                                                                    | 1キャッチ編集                                                             | 楽天サーチ分析                                                       | 言ディレクトリ→覧                                                                                                    |
|----------------------------------------------------------------------------------------------------|----------------------------------------------------------------------------------------------------|----------------------------------------------------------------------------------------------------|---------------------------------------------------------------------|---------------------------------------------------------------|----------------------------------------------------------------------------------------------------|
| ディレクトリ最適化                                                                                                  |                                                                                                    |                                                                                                    |                                                                     | レクトリID を検索する                                                  |                                                                                                    |
| コントロールカラム<br>商品管理番号, 商品URL<br>商品番号<br>全商品ディレクトリルD<br>ディレクトリバス<br>商品名<br>PC用キャッチコピー<br>モバイル用キャッチコピー<br>タグID | u変更   zoto-agemono   zoto-agemono   509661   ②   食品>> 猪肉・肉加工品>> 鶏肉   【送料込み】水郷どり食べ尽くした   ご家庭で簡単手軽に本格料理屋の   ご家庭で簡単手軽に本格料理屋の   ●   ●   夕グ照合   1003539   ⑤ | チェック         倉庫指定       ・ 販売         ディレクトリID裏修正       ・ 不要         ジ       セット・詰め合わせ         シン       セット・詰め合わせ         シン       セット・詰め合わせ         シン       セット・詰め合わせ         シン       セット・詰め合わせ         シン       ロット・         ウト!       「曽答箱入り」         ウロ味が楽しめちゃう!       ・         DO味が楽しめちゃう!       ・         に照合するタグIDをコピペ       18         38       〇 | E中 ● 倉庫<br>: ○要<br>3 商品名にあった<br>→ タヴ分類 (産地 (8)                      | 楽天アカウント suieodori<br>主キーワード<br>販売価格<br>:ディレク中が終入か確認<br>タグ名 千葉 | 商品ページを開く<br>5,000                                                                                                    |
| カーソルでなでる〈                                                                                                  | 3<br>商品管理番号をコピーし、楽天サー<br>に貼り付け、検索キーワードを入力<br>↓↓↓<br>Q 楽天サーチ分析/                                                                                         | - チ分析<br>検索<br>(④ 10085<br>10121<br>10120<br>10117<br>10125<br>10117                                                                                                    | D タダ分類<br>産地<br>30 ブランド<br>11 ブランド<br>01 ブランド<br>83 ブランド<br>07 ブランド | タグ名<br>千葉<br>アイクレオ<br>あおもり食品<br>アクエリアス<br>アサビグループ食品<br>アマノフーズ | ディレクトリID<br>2 509661 ^<br>509661 509661 50961 50961 50961 50961 50961 50961 50961 50961 50961 50961 50961 50961 50961 50961 50961 50961 50961 50961 50961 50961 50961 50961 509661 50961 5096150000000000000000000000000000000000 |

全ディレクトリ ID が②に表示され、全ディレクトリ ID のパスが③に表示されます。 商品名①とディレクトリパス③を比較し、問題がある場合は、ボタン〔ディレクトリー覧〕をクリック。 適切と思われる全ディレクトリ ID を選択コピーします。

全ディレクトリ ID ②に ひも付けされている関連タグ ID ④を、タグ ID 覧⑤に列記するわけですが、 最新のタグ ID を選択しているか確認する方法は次のとおりです。

⑤のタグ ID をひとつ、カーソルでなでて選択し、⑥のボタン〔タグ照合〕をクリックする。

【タグ ID が適切な場合】:タグ分類⑧、タグ名⑨にテキストが表示されます。 ※空欄の場合は、最新リストに存在せず不適切です。

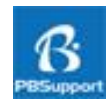

本ソフト「楽天 SEO 君」は楽天 SEO に特化した一括編集ソフトです。 エクスポートする項目(フィールド)を指定し、エクスポートすることが可能です。

### 5-1 各レイアウトのボタン[エクスポート設定]をクリック

エクスポートする商品を対象とした後、各レイアウトのボタン〔エクスポート設定〕をクリックする。

|             | titemインボート               | 目明細 | 販売中 | 商品名編集 | キャッチ編集 | らディ  | レクトリ最適 |      | エクス | ボート設定 |
|-------------|--------------------------|-----|-----|-------|--------|------|--------|------|-----|-------|
| item ·<br>t | 一 <b>覧</b><br>コラム 商品管理番号 | 商品名 |     |       | 全角文字数  | 販売価格 | 表示価格   | UP日付 | 倉庫  | アカウント |

## 5-2 エクスポートする出力項目にチェック

エクスポートする出力項目にチェックを入れ、ボタン[item.csv をエクスポート]をクリック。 楽天 SEO 君.fmp12 と同ディレクトリのフォルダ「csv」に、item.csv がエクスポートされます。

|         | item→覧に                                                            | 移動                 | 📝 全項目チェックをはずす                                                                            | ▲ 全項目チェック | ▲ item.csvをエクスポート |
|---------|--------------------------------------------------------------------|--------------------|------------------------------------------------------------------------------------------|-----------|-------------------|
| エクスコントロ | ポートするitem.csv の出力<br>コールカラム、商品管理番号                                 | 項目にチェック<br>引ま必須項目「 | やを入れます。<br>です。                                                                           |           | G                 |
| ××      | コントロールカラム<br>商品管理番号<br>商品番号<br>全商品ディレクトリID<br>タグID<br>販売価格<br>表示価格 | C X X              | 商品名<br>PC用キャッチコビー<br>PC用商品説明文<br>PC用販売説明文<br>モバイル用キャッチコビー<br>モバイル用商品説明文<br>スマートフォン用商品説明文 |           |                   |
|         | 送料<br>個別送料                                                         |                    | 在庫タイブ<br>在庫数                                                                             |           |                   |

### 5-3 FTP 転送で楽天

/ritem/batch に前項でエクスポートした item.csv を選択し楽天にアップロードする。

| handcraf@handcraf_up | oload (*) 警告: 暗号化されていまt               | せん - FFFTP   | -                           |                      |            |
|----------------------|---------------------------------------|--------------|-----------------------------|----------------------|------------|
| 接続(F) コマンド(C) ブ      | ックマーク(B) 表示(V) ツール(                   | T) オプション(0)  | ヘルプ(H)                      |                      |            |
| 🖊 🖋 💥   🖶 🛧   🏠      | X 🗠 🛍   🗛 🖪 <b>%</b>   S <sup>3</sup> | E. JIS US US | S∛ E.o Jis U8 U8 ∭ <i>t</i> | bt   😈   III 🔳 😫   😣 |            |
| │ 🔁 🗃   I:¥製品¥柴天SE   | EOソフト `¥ csv                          | •            | 📔 🗃 / ritem/batch           |                      |            |
| 名前                   | 日付                                    | サイズ 種類       | 名前                          | 日付                   | サイズ 種類     |
| 🗅 item.csv           | 2017/08/19 6:51                       | 32,214 csv   | item.csv                    | 2017/08/19 6:51      | 32,214 csv |
| 🗅 item-cat.csv       | 2017/09/14 11:56                      | 18,993 csv   |                             |                      |            |
| 🗅 select.csv         | 2017/09/14 11:53                      | 16,841 csv   |                             |                      |            |
|                      |                                       |              |                             |                      |            |
|                      |                                       |              |                             |                      |            |
|                      |                                       |              |                             |                      |            |
|                      |                                       |              |                             |                      |            |

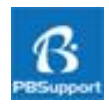

本ソフト「楽天 SEO 君」内で、検索キーワードを指定して、楽天内の検索上位(第 10 位まで)が、 どの店舗、また、どの商品かを知り、記録分析できます。

### 6-1 レイアウト「楽天サーチ分析」で、検索順位をみる

| ★ I III item—覧□移動                                | ☑ 商品名編集 Q サーチ記録一覧 ⊙ ディレクトリ最適化 U                                                                                                    |
|--------------------------------------------------|----------------------------------------------------------------------------------------------------|
| Rakuten やきとりす すべてのジャンル ▼                         | ・     ・     チェック     主キーワード       ・     ・     ・     ・       ・     ・     ・     ・       ・     ・     ・     ・       ・     ・     ・     ・       ・     ・     ・     ・       ・     ・     ・     ・       ・     ・     ・     ・       ・     ・     ・     ・       ・     ・     ・     ・       ・     ・     ・     ・       ・     ・     ・     ・       ・     ・     ・     ・       ・     ・     ・     ・       ・     ・     ・     ・       ・     ・     ・     ・       ・     ・     ・     ・       ・     ・     ・     ・       ・     ・     ・     ・       ・     ・     ・     ・       ・     ・     ・     ・       ・     ・     ・     ・       ・     ・     ・     ・       ・     ・     ・     ・       ・     ・     ・     ・       ・     ・     ・     ・       ・     ・     ・     ・ |
| 1,00                                             | 商品名 焼き鳥 水郷どりまるごとー本(2本入)/水郷のとりやさん 漫画 お取り寄せ王子で紹介 / 丸ごと1<br>キャッチコピー 焼き鳥 世界初のフルコース! 漫画「お取り寄せ王子」で紹介された1本で12種類の味が楽しめる長                                                                                                    |
| すべてのジャンル 「やきとり丸ごと」の検索結果 1~                       | 15 ③ Q 検索順位取得 【手順】: ①検索キーワードを入力 ②検索アイコンをクリック ③順位取得                                                                                                    |
| ジャンル キスごと」本バーベキュー (2)                            | suigodori/suigomarugoto<br>形態防衛: 月間機良ショップ                                                                                                    |
| 食品 15                                            | bbg肉水郷どりまるごとー本バーベキュー串(2本入)【生】【千葉県産】【鶏肉国産】【バーベキューBBO】【やきと                                                                                                    |
| 家電 3 2 2 2 2 2 2 2 2 2 2 2 2 2 2 2 2 2 2         | bbg肉1本で12種類の味が楽しめる!【やきとり】                                                                                                    |
| キッチン用品・食器・調理器 1                                  | 水卿のとりやさん<br>配送情報:月間表食ショップ                                                                                                    |
|                                                  | 焼き鳥水郷どりまるごと一本(2本入)/水郷のとりやさん。漫画お取り寄せ王子で紹介/丸ごと1羽を全部、焼き鳥                                                                                                    |
| 価格                                               | 焼き鳥世界初のフルコース!漫画「お取り寄せ王子」で紹介された1本で12種類の味が楽しめる長さ                                                                                                    |
|                                                  | e-mon-p/kb-goka-19<br>記述情報: 月間褒良ショップ                                                                                                    |
| 1本で12種類の認位が楽しめる                                  | k&k缶つま豪華19缶セット【鮭ハラス・牛肉の赤ワイン煮・霧島黒豚ベーコン・焼鳥おび肉塩だれ・鶏ハラミ直火                                                                                                    |
| フルコース焼き鳥                                         | ふたを開けるだけで本格的なおつまみが楽しめる缶詰☆家で気ままに飲みたいなーという時に最適な                                                                                                    |
| н ~ н                                            | ItaCがねすくらぶ楽天市場支店         mediaprice/313200000001           配送時報:2~4営業日で発送予定                                                                                                    |
| 10 m                                             | 健心焼き丸(けんしんやきまる)【煙が出にくい健康ロースター】★はびねすくらぶ(焼肉、海鮮焼き、焼き鳥、お                                                                                                    |
| 快市 水郷ど                                           | 炉端焼きの味をご家庭で!                                                                                                    |
| 配送 海外                                            | シズショッピングサイト楽天市場店         配送情報:1~2営業目以内に発送予定(※休業日覧()                                                                                                    |
| ¥料                                               | 【送料無料】焼き鳥焼き器家庭用卓上焼鳥器網焼き卓上焼き鳥器やきとり器卓上電気コンロ焼き鳥グリル                                                                                                    |
|                                                  | 金網取り外し可能コンパクト小型焼き鳥コンロ磯焼き海鮮魚介ホームパーティー                                                                                                    |
| □ 达科無科                                           | e-cha/ochaduke-sumibidori-03p<br>単鳴のお茶屋さん山年園 配送情報:当日〜翌日までに発送予定(年中幕休)                                                                                                    |
| 配達先<br>K KOKUBU                                  | 【高級ギフト】炭火鶏茶漬ナ×3袋セット送料無料具材が丸ごと乗ったお茶漬ナギフトブレゼント焼鳥焼き鳥りや                                                                                                    |
| 東京                                               | 【高級ギフト】具材が丸ごと超高級お茶演けです。ギフト包装やメッセージも無料内祝いお返し誕生日ブ                                                                                                    |
| 翌日配達 (あす楽) 1000000000000000000000000000000000000 | sーplaza/10007191<br>配送情報: 1~3営業日以内に発送予定                                                                                                    |
| 設定しない                                            | 新着!自宅で屋台気分!お一人用卓上コンロ本格金網やきとり・干物・おつまみ等に400W【検索・電気調理器                                                                                                    |
|                                                  | ◆最安値に挑戦◆                                                                                                    |

- ① 検索キーワードを入力する。
- ② クリックして、キーワードをセットする。
- ③ クリックして検索順位を取得する。

### 6-2 商品管理番号をコピー、商品情報と検索順位情報を比較分析する

| 商品管理番号        | 商品名                                                |                                                  | 全角文字数 |         | 倉庫 | 検索キーワード  | 季節ワード |
|---------------|----------------------------------------------------|--------------------------------------------------|-------|---------|----|----------|-------|
| marugoto 1    | 焼き鳥 水郷どりまるごとー本(2本入)/ 水約<br>丸ごと1羽を全部、焼き鳥(やきとり・焼鳥・炒  | 聊のとりやさん 漫画 お取り寄せ王子で紹介 /<br>結鳥・おつまみ)に! 皮、軟骨、もも、手羽 |       | Q サーチ分析 |    | やきとり 丸ごと |       |
| suigomarugoto | bbg 肉 水郷どりまるごと一本バーベキュー<br>【バーベキュー BBQ】【 やきとり】【丸ごと1 | 串(2本入)【生】[千葉県産] [ 鶏肉 国産 ]<br>羽】                  | 0     | Q サーチ分析 | 0  | やきとり 丸ごと | ~     |

- ① レイアウト「商品名編集」などで、商品を検索、検索キーワードを入力する。
- ② ボタン[サーチ分析]をクリックすると、レイアウト「楽天サーチ分析」に移動し、商品情報と 検索キーワードを持ち込む。

- ③ レイアウト「楽天サーチ分析」に切り替わると、自動で前レイアウトから検索キーワードが 自動で入力される。
- ④ クリックして、キーワードをセットする。
- ⑤ クリックして検索順位を取得する。

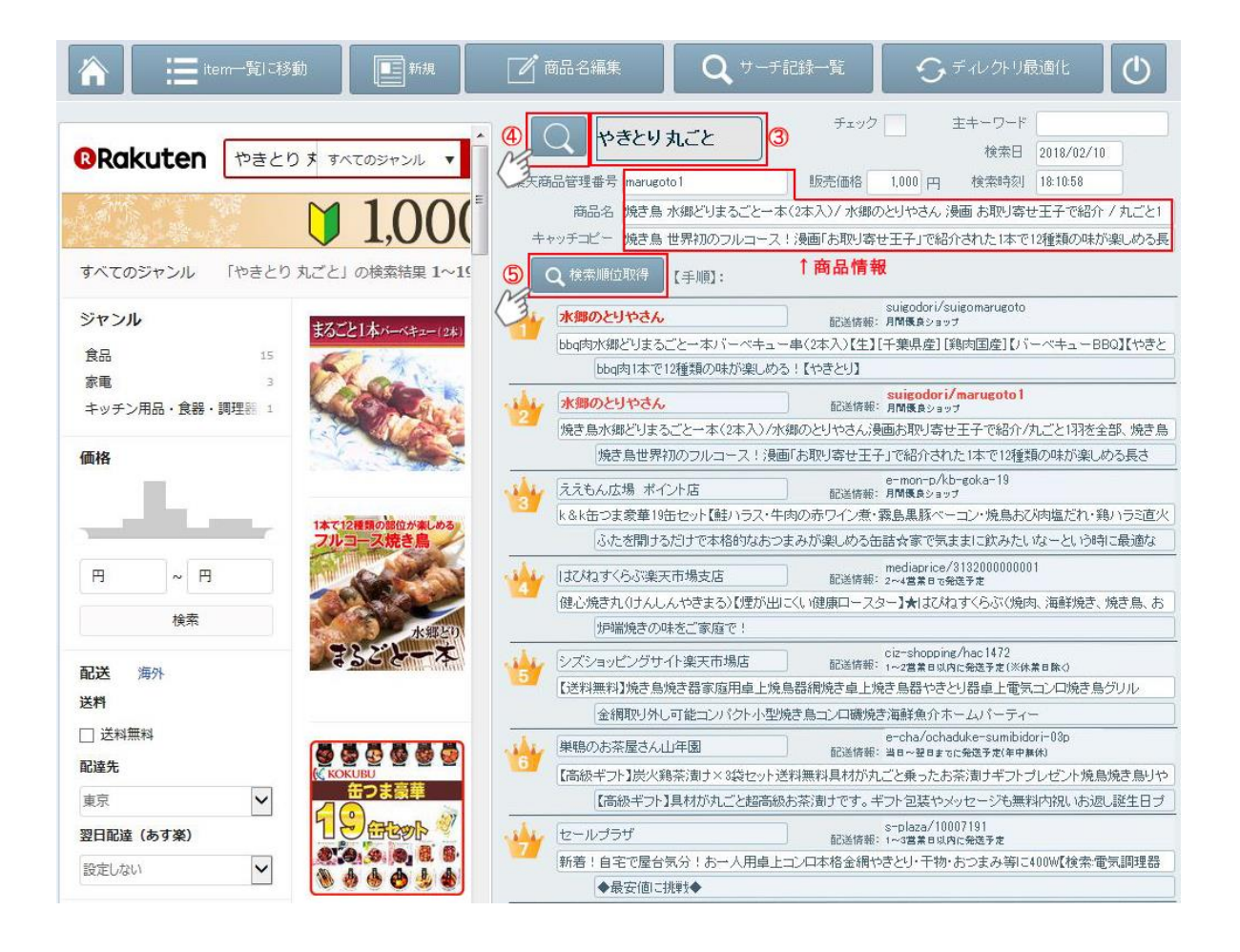

レイアウト「楽天サーチ分析」で、直接、検索キーワードを入力して検索順位を取得、他のレイアウト から商品情報を持ち込み、検索順位を取得、どちらも操作手順は大差ありません。

検索順位情報には、

- ・自店舗の商品の場合、赤字で表示されます。
- ・商品情報を記載した場合、その商品管理番号がヒットすると、赤字で表示されます。
- ・検索順位に商品情報が表示されます。

(店舗名、商品名、キャッチコピー、商品管理番号)

検索順位に表示する商品情報取得に約30秒要し、楽天サイトの検索結果よりはるかに時間がかかりますが、次の検索順位情報を記憶保存するために必要な処理時間です。

### 6-3 レイアウト「楽天サーチ分析一覧」を開く

ボタン〔サーチ記録一覧〕をクリックし、レイアウト「楽天サーチ分析一覧」を開く。

| ★ item-覧□移動                                                                                                    | 📝 商品名編集 🛛 🔍 サーチ                                        | 記錄一覧                  | €デルかり最                         | bălt 🛛 🔿            |
|----------------------------------------------------------------------------------------------------|--------------------------------------------------------|-----------------------|--------------------------------|---------------------|
| Rakuten やきとりすすべてのジャンル     マント     ・     ・     ・     ・     ・     ・     ・     ・     ・     ・     ・     ・     ・     ・     ・     ・     ・     ・     ・     ・     ・     ・     ・     ・     ・     ・     ・     ・     ・     ・     ・     ・     ・     ・     ・     ・     ・     ・     ・     ・     ・     ・     ・     ・     ・     ・     ・     ・     ・     ・     ・     ・     ・     ・     ・     ・     ・     ・     ・     ・     ・     ・     ・     ・     ・     ・     ・     ・     ・     ・     ・     ・     ・     ・     ・     ・     ・     ・     ・     ・     ・     ・     ・     ・     ・     ・     ・     ・     ・     ・     ・     ・     ・     ・     ・     ・     ・     ・     ・     ・     ・     ・     ・     ・     ・     ・     ・     ・     ・     ・     ・     ・     ・     ・     ・     ・     ・     ・     ・     ・     ・     ・     ・     ・     ・     ・     ・     ・     ・     ・     ・     ・     ・     ・     ・     ・     ・     ・     ・     ・     ・     ・     ・     ・     ・     ・     ・     ・     ・     ・     ・     ・     ・     ・     ・     ・     ・     ・     ・     ・     ・     ・     ・     ・     ・     ・     ・     ・     ・     ・     ・     ・     ・     ・     ・     ・     ・     ・     ・     ・     ・     ・     ・     ・     ・     ・     ・     ・     ・     ・     ・     ・     ・     ・     ・     ・     ・     ・     ・     ・     ・     ・     ・     ・     ・     ・     ・     ・     ・     ・     ・     ・     ・     ・     ・     ・     ・     ・     ・     ・     ・     ・     ・     ・     ・     ・     ・     ・     ・     ・     ・     ・     ・     ・     ・     ・     ・     ・     ・     ・     ・     ・     ・     ・     ・     ・     ・     ・     ・     ・     ・     ・     ・     ・     ・     ・     ・     ・     ・     ・     ・     ・     ・     ・     ・     ・     ・     ・     ・     ・     ・     ・     ・     ・     ・     ・     ・     ・     ・     ・     ・     ・     ・     ・     ・     ・     ・     ・     ・     ・     ・     ・     ・     ・     ・     ・     ・     ・     ・     ・     ・     ・     ・     ・     ・     ・     ・     ・     ・     ・     ・     ・     ・     ・     ・     ・     ・     ・     ・     ・     ・     ・     ・     ・     ・     ・     ・     ・     ・     ・     ・     ・     ・     ・ | ②         やきとり丸ごと           楽天商品管理番号         marugoto1 | チェック<br>)<br>販売価格 1,1 | 主キーワード<br>検索日       000 円 検索時刻 | 2018/02/10 18:10:58 |

検索キーワード、検索日(降順)、検索1位、検索2位、検索3位・・・の順に検索順位の「店舗アカウント/商品url」が表示されます。 各データは FilMaker データベースとして保存されています。

自店舗の商品が検索上位にヒットしている場合、赤字で表示されます。 各「店舗アカウント / 商品 url 」をクリックすると、該当商品ページが開きます。

| 1               | n 🗄               | item一覧I           | □移動                               | <b>王</b> 新規                       |                           | 商品名編集                                     |                                | <b>入</b> サーチ分                      | 沂                                 | <b>S</b> #405                     | トリ最適化                              | $\bigcirc$                             |
|-----------------|-------------------|-------------------|-----------------------------------|-----------------------------------|---------------------------|-------------------------------------------|--------------------------------|------------------------------------|-----------------------------------|-----------------------------------|------------------------------------|----------------------------------------|
| <b>谋</b><br>チェ: | 天サーチ分析<br>ックキーワード | <b>行一覧</b><br>検索日 | -                                 | 12                                |                           | -                                         |                                |                                    | -                                 | 1                                 |                                    | 10                                     |
|                 | やきとり 丸ごと          | 2018/02/10        | suigodori/s<br>uigomarugot<br>o   | suigodori/m<br>arugoto1           | e-mon-p/kb-<br>goka-19    | mediaprice/31<br>32000000001              | ciz-<br>shopping/hac<br>1472   | e-<br>cha/ochaduke<br>-sumibidori  | s-<br>plaza/1000719<br>1          | e-<br>cha/ochaduke<br>-sumibidori | e-<br>cha/ochaduke<br>-sumibidori  | e-<br>cha/ochaduke<br>-sumibidori      |
|                 | やきとり ギフト          | 2018/02/10        | shibaden/myt<br>-800              | shibaden/myy<br>-600              | suigodori/h<br>ajimete    | tsukijiya/1000<br>0078                    | tsukijiya/1000<br>0079         | tsukijiya/1000<br>0100             | g-<br>hokkaido∕s-<br>hn-          | city2/ea06<br>-0003               | shibaden/myt<br>-800-t             | suigodori/y<br>akitoridon5             |
|                 | 親子井               | 2018/02/10        | zensho/gf-04                      | sanwa-<br>junkei/008              | yoshinoya-<br>shop/660820 | jetprice/x2028<br>0                       | suigodori/w<br>arisita         | zagzag/g4901<br>901077367          | manmaru/100<br>35538              | sanwa-<br>junkei/300<br>-006      | e-mon-<br>amano∕1-a-<br>don-oyako4 | onestep/sh16<br>38                     |
|                 | 厚焼き玉子             | 2018/02/10        | auc-<br>seafoodmax/s<br>fm-t04001 | suigodori/o<br>yakoyaki           | suigodori/1<br>03         | shinwashop/ki<br>ya-<br>tamagoyaki        | zakka-gu/m5-<br>mgksg7934      | shinwashop/ki<br>ya-<br>tamagoyaki | suehiloya/81<br>-094              | yminfo/10020<br>074               | wagashidonya<br>/10000315          | tsukiji-<br>ousama/atsuy<br>aki-tamago |
|                 | 水郷どり              | 2018/02/10        | suigodori/it<br>alian             | suigodori/to<br>kumomoyaki<br>2   | suigodori/s<br>ausage     | suigodori/3<br>maitatakise<br>t           | suigodori/s<br>aikyo           | suigodori/2<br>021                 | suigodori/s<br>oboro              | suigodori/b<br>on2-1              | suigodori/4<br>06                  | suigodori/2<br>011                     |
|                 | 鶏レバー パテ           | 2018/02/10        | meat-<br>gen/05001                | meat<br>-21/1222hisie             | nachu/83304               | mokko/51053<br>3                          | mokko/48701<br>2               | chanet/27522<br>6                  | kobe-<br>torichu/1-4              | kurosu/88112<br>058ku             | greendog/anm<br>dfo05-00           | chanet/27517<br>4                      |
|                 | 朝引き 鶏             | 2018/02/10        | kenko-<br>sanshin/017             | kenko-<br>sanshin/018             | nagoyakoutin/<br>10000090 | nagoyakoutin/<br>10000080                 | kokekokkomur<br>a/002-115      | kokekokkomur<br>a/002-01-03        | kobayashi-<br>youkei/10000<br>030 | kenko-<br>sanshin/1000<br>0439    | kokekokkomur<br>a/002-03-03        | nagoyakoutin/<br>gmune2                |
|                 | ローストチキン           | 2018/02/10        | suigodori/it<br>alian             | etsumo-<br>suisan/45-1s           | e-omigyu/rt<br>-03500     | suigodori/to<br>kumomoyaki<br>2           | kikidori/0026                  | roti/10000001                      | kyunan/x-<br>mas                  | suigodori/ro<br>sutomaru1         | elborracho/xp<br>ollo              | suigodori/gt<br>2005                   |
|                 | 鶏肉 お取り寄せ          | 2018/02/10        | suigodori/te<br>banabe            | esan-<br>konbu/karupa<br>su500pos | ajifes/458229<br>5980824  | yonekyu/1000<br>2018                      | esan-<br>konbu/karupa<br>su500 | chicken-<br>nakata/10000<br>075    | kumamotochic<br>ken/11000024      | yonekyu/1000<br>2203              | yonekyu/1000<br>2288               | kazenosei/135<br>7246                  |
|                 | 鶏肉                | 2018/02/10        | f454010-<br>takanabe/hn_0<br>8    | fukucho-<br>web/10000042          | suigodori/2<br>2701       | f413461-<br>miyaki/f55133<br>40412-i18-01 | f393029-<br>nahari/me005<br>1  | ebisu-<br>web/0021                 | chicken-<br>nakata/10000<br>357   | yuuzen/14176<br>27                | f454010-<br>takanabe/ym_<br>05     | f462012-<br>kagoshima/10<br>000303     |

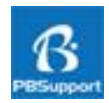

本ソフトウエア「ヤフ楽編集君」を効率的に活用するには、FileMakerの基本操作を覚えていただくと 効率的なご利用が可能です。この章では基本的な FileMaker の操作方法を説明紹介します。

#### 7-1 最も重要な注意点

FileMaker は、多くの人が簡単に操作できるデータベースソフトウエアですが、忘れてはいけない 注意があります。フィールドという入力項目にデータを入力し確定した時点でデータベースは保存 され直前の入力値に戻ることはできません。多くのソフトウエアが「保存」という操作で書き換えた データで保存されるのに対し、FileMaker は入力値が順次に保存され直前の入力値に戻ることが できないことを理解しておきましょう。

#### 7-2 データベースの名称

| フィールド …    | データ項目(例:氏名)                     |
|------------|---------------------------------|
| レコード …     | データ項目の集まり(例:氏名、住所、電話番号など情報の集まり) |
| 対象レコード …   | 検索されたレコード群で、「全置換」「ソート」の対象となる    |
| ブラウズモード …  | データの入力、追加、変更、削除などを行うモード         |
| レイアウトモード … | 画面をデザインするモード                    |
| 検索モード …    | データを検索するモード                     |
| プレビューモード … | 印刷・出力の状態を確認するモード                |

#### 7-3 ステータスエリアの構造と名称

#### ステータスエリア

| N FileMaker Pro Advanced - [ヤフ楽撮集君] | A REAL PROPERTY OF AND ADDRESS           |              |
|-------------------------------------|------------------------------------------|--------------|
| ファイル(F) 編集(E) 表示(V) 挿入(I) 書式(M)     | レコード(R) スクリプト(S) ツール(T) ウインドウ(W) ヘルプ(H)  | - # ×        |
| 330 12/3356 (未ソート)                  | 7 100 100 100 100 100 100 100 100 100 10 |              |
| レイアウト:「果天tem明細・」表示方法の切り替え:          | ■ ■ 「ブレビュー」                              | (#) レイアウトの編集 |
|                                     |                                          |              |
| ① ブック:前のレコードに移動                     | ⑦ 全てを表示する                                |              |
| ② ブック:次のレコードに移動                     | ⑧ 新規レコードを追加する                            |              |
| ③ レコード番号                            | ⑨ 現在のレコードを削除する                           |              |

- ④ 対象レコード数
- ⑤ 全レコード数
- ⑥ ソートの状況
- ⑩ 検索モードに切り替える
- ① フィールドを指定してソートする
- 12 レイアウトにある全てのフィールドを対象に検索する
- ※ 上の例では、全 303 レコードのうち、12 レコードが対象レコード、レコード番号 3 のデータが、 アクティブになっていることを意味します。

#### 7-4 検索窓入力による検索

1) ステータスエリア右上の検索窓に検索ワードを入力し、エンター(return)します。

|                                      |           | 削除 検索    | · 1      | <b>2.</b> UEO 1                                                                                                    | ×               |
|--------------------------------------|-----------|----------|----------|----------------------------------------------------------------------------------------------------|-----------------|
| 表示方法の切り替え: 🔳 🛄 📟 🗍 プレビュー             |           |          |          | (AA)                                                                                                    | レイアウトの編集        |
| LCSV ]                               |           | チェック済全   | 表示)カラム全置 | 良 item.csv をエク                                                                                                    | フスポートする         |
| セレクトー覧 商品明細                          | コンパート     |          |          | 1942 - 1942 - 1943 - 1943 - 1944 - 1944 - 19 |                 |
|                                      | 販売価格 表示価格 | -1 商品番号  | ₀ 表示先力テニ | り コンパートょり                                                                                                    | 以达日 取达時刻        |
| ひもの セット 【静岡 伊豆】伊豆伊東 特選 ひもの4種類10校セット  | 3150      | izu31 hi | 1        | 2013                                                                                                    | 1/04/11 9:57:58 |
| ひもの セット 【静岡 伊豆】伊豆伊東 特選 ひもの 7種類20枚セット | 5250      | izu62hi  | 1        | 2013                                                                                                    | :/04/11 9:57:58 |

2) 現在のレイアウト(画面)で表示されている全てのフィールドから検索ワードで検索実行 します。表示されていないフィールドからは検索されません。

## 7-5 検索モードによる検索

1) ステータスエリアのアイコン[検索]をクリック。

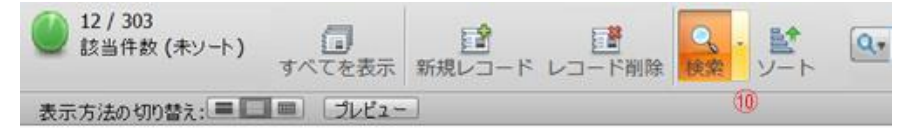

2)検索するフィールドに検索ワードを入力し、アイコン〔検索実行〕をクリック。

| 1<br>合計  | 新      | Q <sup>9</sup><br>現検索条件 核 | Q <sup>費</sup><br>索条件削除 | ()<br>検索実行 | (<br>検索のキャン           | レセル          |            |
|----------|--------|---------------------------|-------------------------|------------|-----------------------|--------------|------------|
| 表示方法の切り替 | ž:==== | 一致するレ                     | コード: 含め                 | ă(D)       | ·<br>徐 <b>外(Q)</b> 挿, | 入:[演算子(P) *] |            |
| i.csv ]  |        |                           |                         | 0          | チェック済全表示              | カラム全置換       | item.csv & |
| セレクトー覧   | 商品一覧   | 商品明細                      | コンバート                   |            |                       |              |            |
| 商品名      |        |                           | 販売価格                    | 表示価格       | 商品番号                  | 表示先カテニい      | コンパート      |
| ひもの      |        |                           | 9                       | 9          | Q. 1                  | Q.           |            |

### 7-6 一致するレコードを検索

- 1)検索するフィールドを右クリック。
- 2) プルダウンメニューから「一致するレコードを検索(M)」を選択。

|      | ******                  | -   |
|------|-------------------------|-----|
| 1A10 | 表示情俗 中国高価方 言表示元カデユリ     |     |
| 3150 | izu31hi 1               |     |
| 525  | 切り取り(工)                 |     |
| 420  | ⊐ピ-( <u>C</u> )         |     |
| 120  | 貼り付け(E)                 |     |
| 420  |                         | - 2 |
|      | フォント(E)                 | •   |
| 200  | サイズ( <u>Z</u> )         | ,   |
| 300  | スタイル(5)                 | •   |
| 398  | 文字色(X)                  |     |
| 157  |                         |     |
| 315  | 挿入(I)                   | ,   |
| 525  | 昇順でソート(A)               |     |
| 300  | 降順でソート(2)               |     |
| 1000 | 値一覧に基づく順位でソート(⊻)        | •   |
| 435  | 一致するレコードを検索( <u>M</u> ) |     |
| 126  | 対象レコードの絞り込み(B)          |     |
| 210  | 対象レコードの拡大(№)            |     |
| 420  | フィールド内容のエクスポート(E)       |     |

| コノハート |      |            |              |
|-------|------|------------|--------------|
| 販売価格  | 表示価格 | 山商品番号      | 。 表示先カテゴリ コン |
| 3150  |      | izu31hi    | 1            |
| 3150  | 3150 | fig30      | 1            |
| 3150  |      | HS30       | 1            |
| 3150  |      | izu10miso  | 1            |
| 3150  |      | izu30syabu | 1            |
| 3150  |      | izu31kinme | 1            |
| 3150  | 3150 | kk30       | 1            |
| 3150  |      | NHS30      | 1            |
| 3150  |      | N\$30      | 1            |
| 3150  |      | otyana30   | 1            |
| 3150  |      | TE30       | 1            |
| 3150  |      | W30H       | 1            |
| 3150  |      | W305       | 1            |
| 3150  |      | W30Y       | 1            |
| 3150  |      | yshwj1301s | 1            |
| 3150  |      | yshwj1302  | 1            |

#### 7-7 レコードの複製

- 1) 複製するレコードにマウスポインタを置く。
- 2) メニューバー「レコード(R)」をクリック。
- 3) プルダウンメニューから「レコード複製(A)」を選択。

## 7-8 現在のフィールド値で対象全てのレコードを全置換

- 1) 全置換するフィールド値にマウスポインタを置く。
- 2) メニューバー「レコード(R)」をクリック。
- 3) プルダウンメニューから
   「フィールド内容の全置換(E)」を選択。
- 4) 置き換える置換の値を確認。
- 5) 問題なければ①の〔置換(E)〕ボタンをクリック。

| を、完全に置き換えま  | すか?<br>すか?         |
|-------------|--------------------|
| ● 置換(R):    | 「未」                |
| ◎ シリアル番号で置き | 換える(N):            |
| 初期値(∀):     | 1                  |
| 增分(1);      | 1                  |
| 🗌 入力オプションの  | Dシリアル番号設定に反映させる(U) |
| ◎ 計算結果で置き接  | 統る(C) 指定(S) 2      |

| 書式(M) | レコード(R) | スクリプト(S)        | ツール(T) | ウインドウ(W | V) |
|-------|---------|-----------------|--------|---------|----|
|       | 新規レコー   | - ド( <u>N</u> ) |        | Ctrl+N  |    |
| -ト)   | レコード補   | [製(A)           |        | Ctrl+D  | E. |
|       | レコード消   | 刂除( <u>D</u> )  |        | Ctrl+E  | E  |

| 書式(M)    | レコード(R) スクリプト(S) ツーノ              | レ(T) ウインドウ(W |
|----------|-----------------------------------|--------------|
|          | 新規レコード(N)                         | Ctrl+N       |
| -ト)      | レコード複製(A)                         | Ctrl+D       |
|          | レコード削除( <u>D</u> )                | Ctrl+E       |
| iz:      | 全レコード削除(工)                        |              |
| 商品一      | レコードへ移動( <u>G</u> )               | •            |
|          | ウィンドウ内容の再表示(日)                    | Ctrl+Shift+R |
| 美生(みしよ   | 全レコードを表示(₩)                       | Ctrl+J       |
| AT(00%   | 対象外のみを表示(1)                       |              |
| (生(みしょう) | レコードを対象外に(Q)                      | Ctrl+T       |
| 実生(みしょ   | 複数レコードを対象外に( <u>M</u> )           | Ctrl+Shift+T |
| 実生(みしょ   |                                   |              |
| 実生(みしょ   | 検索条件を変更( <u>F</u> )<br>保友済み始泰()/) | Ctrl+R       |
| 実生(みしょ   | WITHOURSE(Y)                      |              |
| 実生(みしょ   | レコードのソート( <u>5</u> )              | Ctrl+S       |
| 実生(みしょ   | シート解除(以)                          |              |
| 《特大》実    | フィールド内容の全置換(E)                    | Ctrl+Shift+- |
| 《特大》実    | フィールド内容の再ルックアップ                   | (K)          |
| 《特大》実    | レコード復帰( <u>R</u> )                |              |

### 7-9 計算結果で対象全てのレコードを全置換

- 1) 全置換するフィールド値に マウスポインタを置く。
- 2) メニューバー「レコード(R)」をクリック。
- 3) プルダウンメニューから
   「フィールド内容の全置換(E)」を選択。
- 計算結果で置き換える(C)の右、 ボタン[指定(S)]をクリック
- 5) 現在のレイアウトのフィールド①を ダブルクリックし、②に表示するなど 計算式を中央の窓に入力。
- 6) 画面右下の③[OK]をクリック。
- 7) フィールド内容の全置換画面で ボタン[全置換(E)]をクリック。

| Watana and a farmer |      | 201    |     |     | # = 0.0. A Black ( C M (B))                  |        |
|---------------------|------|--------|-----|-----|----------------------------------------------|--------|
| 現在のレイアワト(litem一覧」)  |      | 演算于(0) | ):  |     | 表示(V): 全開数(名前順)                              |        |
| f17倉庫指定             | *    | & /    | =   | -   | Abs ( 数值 )                                   | 1      |
| flコントロールカラム         | =    | *      | *   |     | Acos ( 数值 )                                  | in the |
| 12商品管理番号            | 1.23 |        | >   | -   | Asin ( 数值 )                                  |        |
| 3商品番号               |      |        | <   | 100 | Atan ( 数值 )                                  |        |
| 8商品名 ①              |      | () +   | ≥   |     | Average ( フィールド {; フィールド} )                  |        |
| g力テゴリ番号             |      |        | 1   |     | C                                            |        |
|                     |      |        | 2   |     | Case ( 籴什1; 結禾1 {; 籴什2; 結                    |        |
| ₹199<br>18商品名 ②     | •    |        | and | •   | Case (第十1; hā未1 () 第十2; hā<br>Ceaing ( 数值 )  |        |
| チェック<br>19商品名 ②     | •    |        | and | ¥   | Case (新什1; hā未1 (; 新什2; hā…<br>Ceaing ( 数值 ) |        |